## **VERSEMENT** DES PRIMES D'ÉLEVAGE 2016

 $\square$ 

( 1

Vous allez recevoir un courrier de la SHF (poste & email). Un code personnel y est renseigné.

2

Création de votre compte :

- Rendez-vous sur www.shf-concours.com
- Dirigez-vous vers l'encadré « Elevage » et cliquez sur le bouton de création de compte
- Remplissez votre formulaire n'oubliez pas de renseigner votre code personnel (reçu dans votre courrier)
- Validez la création de votre compte.

3

Votre compte est validé, votre espace personnel est créé, vos primes sont dès à présent disponibles sur votre compte SHF. Vous pouvez les visualiser et demander un virement sur votre compte bancaire dans l'onglet « Mouvements » de votre espace personnel.

N'hésitez pas à nous contacter si vous rencontrez un soucis pour le paiement de votre prime

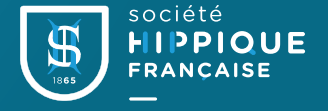

shf.support@shf.eu 01 53 59 60 05